# Account Management Managing your Phone Numbers Manage Phone Numbers

You can view, add and mange your VoIP numbers and Cloud PBX settings. First you will need some number on your account, or port your existing numbers over.

#### Add a number

- 1. Log into <u>https://portal.herotel.uk</u>.
- 2. Select Account > Numbers
- 3. Either port your number or Select Country > Region > line type > Plan
- 4. Click Add number

### **Managing your numbers**

- 1. Log into <u>https://portal.herotel.uk</u>.
- 2. Select Voice tab to manage your numbers.

## **Account Management**

#### **Functions:**

а

Click on one of your numbers and you can access that number's **Cloud PBX** settings.

b

Go to the Account/Numbers screen to **Remove numbers** and you can delete your number by clicking on the dustbin icon on the right.

**Note:** Think carefully about deleting a number. Once you delete a number it gets removed and quarantined for 3 months.

Unique solution ID: #1050 Author: Support Last update: 2019-03-11 21:26